# » User's Manual

Transf Transfers and Payments > Banamex Payroll Deposits > Create a File > Copy From an Existing File >

# Index

- » Banamex Payroll
- » Copy from an existing file (Banamex payroll)

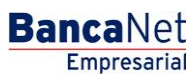

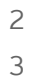

# » User's Manual

Transf Transfers and Payments > Banamex Payroll Deposits > Create a File > Copy From an Existing File >

# » Banamex Payroll

## What can I find on this page?

On this page, you can create multiple deposits or make a single withdrawal or deposit.

## How can I obtain the information I am interested in?

The page consists of the following sections:

### 1. New file

You can create a new file with this option.

## 2. Copy from an existing file

With this option, you can copy an existing file into a new file.

#### 3. Continue entering payments

You can be able to continue entering payments with this option.

#### 4. Type of file

Selection ling list with the following options:

- Banamex payroll
- Pagomatico
- Interbank payroll
- Interbank pensions
- Registration of cards

Click "Continue" and the registered data will be stored allowing you to continue with your transaction.

Page 2

# » User's Manual

Transf Transfers and Payments > Banamex Payroll Deposits > Create a File > Copy From an Existing File >

## » Copy from an existing file (Banamex payroll)

If you choose this option, a window will open where you can choose or search a file; enter the name, date or sequential. When choosing the file from the results chart, Click "Continue".

Click "Continue" and it will take you to a window where you can enter the following data:

## How can I obtain the information I am interested in?

The page consists of the following sections:

#### 1. Name of file

Enter de name of the file to be duplicated.

#### 2. Date

You can see a calendar that will allow you to choose the date of the new file.

#### **3. Sequential**

Enter the sequential number for the new file

#### 4. Additional options:

• Delete entries

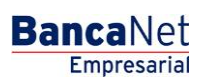

Page 3